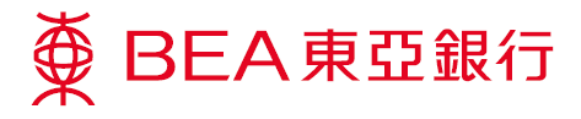

## **Mobile Banking Activation Demonstration**

## Activation at BEA App

1. Download and open the latest BEA App in "App Store" or "Google Play", tap "Mobile Banking" in the BEA App side menu, then tap "First-time Login".

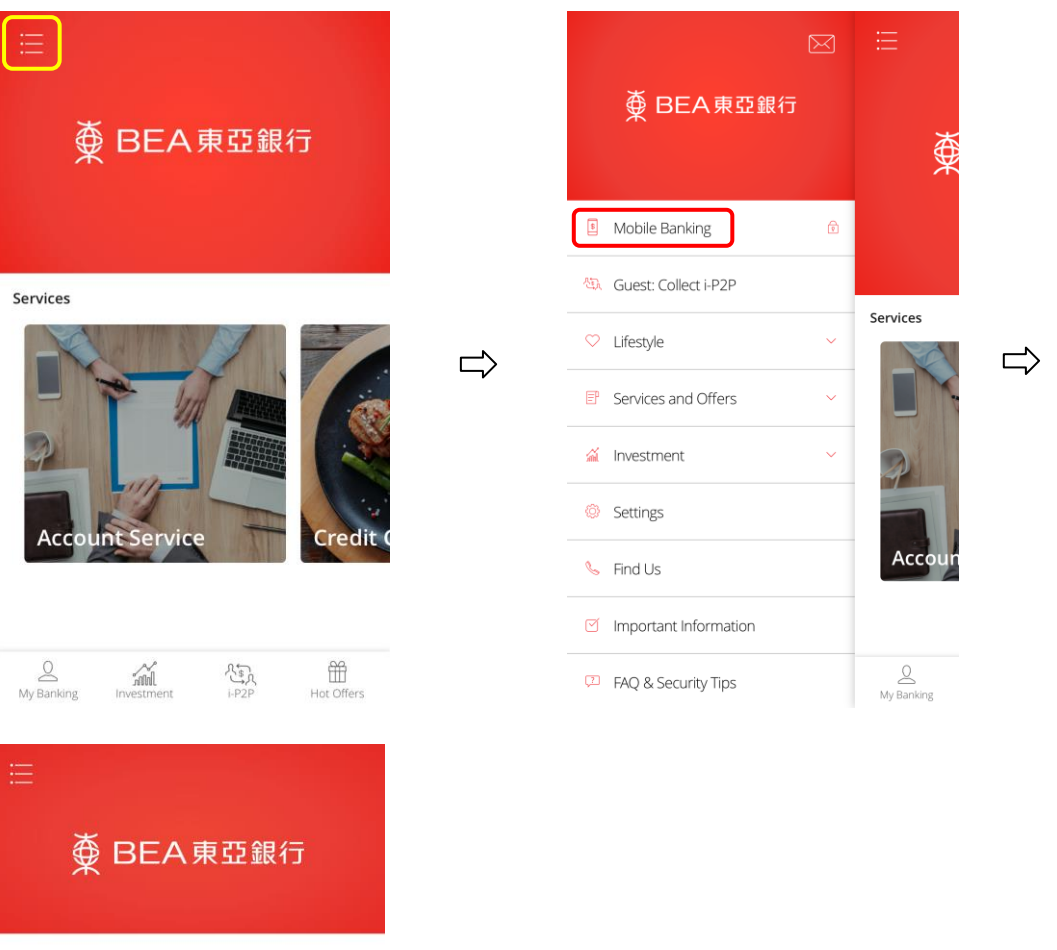

## Mobile Banking Login

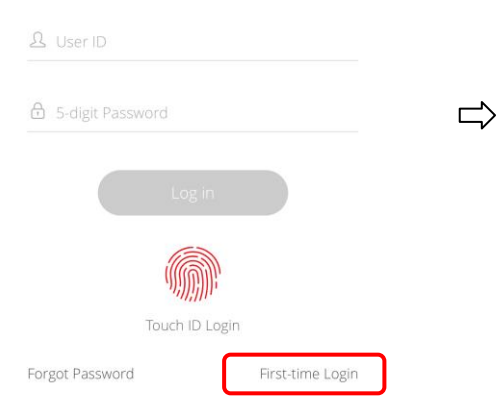

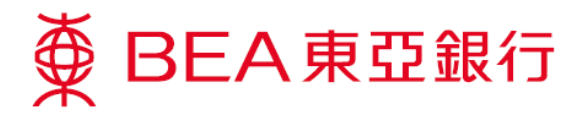

2a. If you have not yet activated Cyberbanking, press "No" then input Cyberbanking account number and initial PIN (in PIN mailer), or BEA credit card number and Phone Banking PIN then press "Next".

| C Login                                       |   | C Login                                                                                                    |  |
|-----------------------------------------------|---|----------------------------------------------------------------------------------------------------|--|
| ∯ BEA東亞銀行                                     |   | ∯ BEA東亞銀行                                                                                                    |  |
|                                               |   |                                                                                                    |  |
| Have you activated Cyberbanking?<br>Yes<br>No | ⇔ | <ul> <li>2 — 3</li> <li>Please input account number and its initial PIN.</li> <li>If you only have a BEA credit card, please input your credit card number and Phone Banking PIN.</li> <li>168880000000</li> </ul> |  |
|                                               |   | £ •••••                                                                                                    |  |
|                                               |   | I agree to be bound by the Terms and<br>Conditions (please click <u>here</u> to read the<br>Terms and Conditions).                                                                                                 |  |
|                                               |   | Clear Next                                                                                                    |  |

2b. If you have activated Cyberbanking, press "Yes" then input Cyberbanking account number / username and PIN then press "Next".

| < Login                          |        | C Login                                                                                                    |   |
|----------------------------------|--------|----------------------------------------------------------------------------------------------------|---|
| ∯ BEA東亞銀行                        |        | ∯ BEA東亞銀行                                                                                                    |   |
|                                  |        | <b>1</b> 2 3                                                                                                    |   |
| Have you activated Cyberbanking? |        | Please input your<br>Cyberbanking login details.                                                                                         |   |
| No                               | $\Box$ | <u> 16888000000</u>                                                                                                    | ⇒ |
|                                  |        | ÷ ••••••                                                                                                    |   |
|                                  |        | <ul> <li>I agree to be bound by the Terms and<br/>Conditions (please click <u>here</u> to read the<br/>Terms and Conditions).</li> </ul> |   |
|                                  |        |                                                                                                    |   |
|                                  |        | Clear Next                                                                                                    |   |

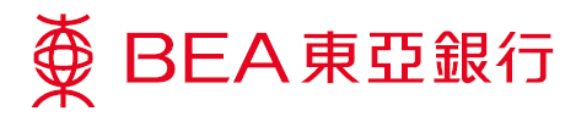

3. If you wish to enable BEA App Biometric Authentication Service\* at the same time, press "Enable now", read and agree to be bound by the Terms and Conditions. If not, please set User ID (Mobile no.) and 5-digit password (refer to Step 5).

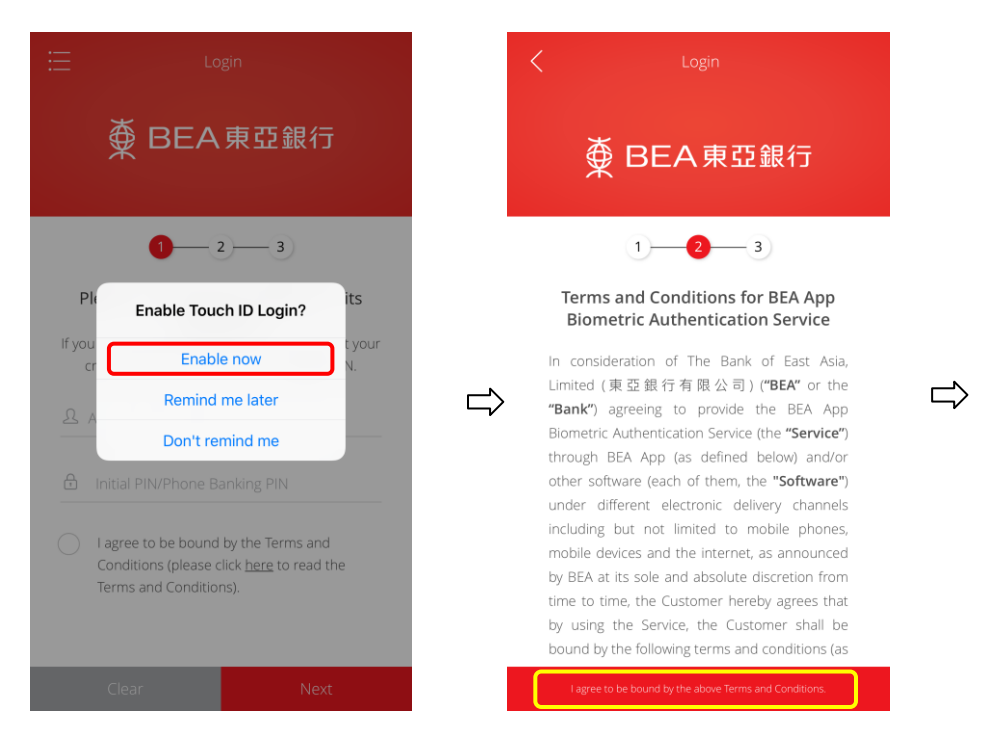

\* Works on devices supporting Touch ID or Face ID with iOS 9 or above and are biometric credentials-registered.

4. Verify your biometric credentials. If it matches with the record(s) in your device, BEA App Biometric Authentication Service will be enabled.

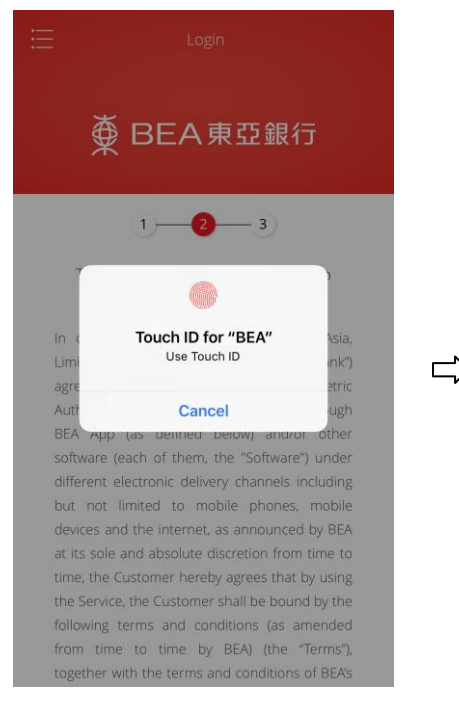

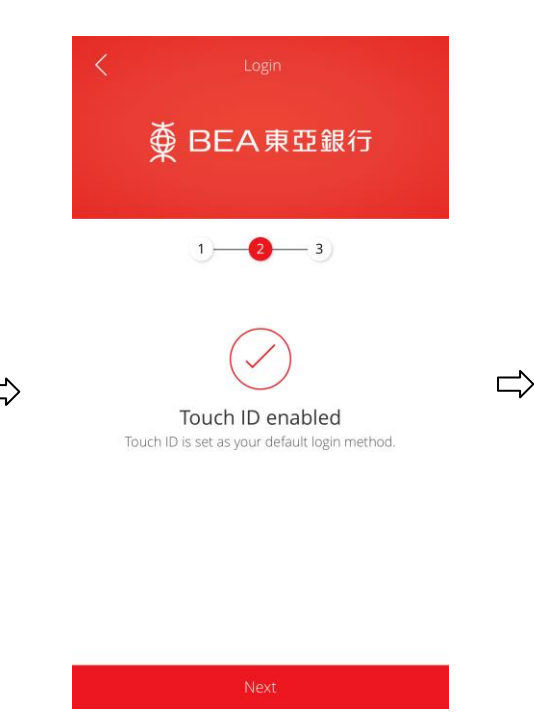

Page 3 of 10

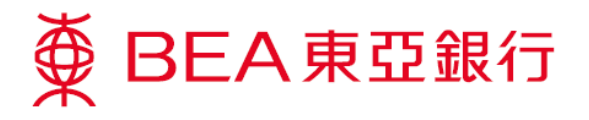

5. Set User ID (Mobile no.), 5-digit password to log in to Mobile Banking or as back up login method and set BEA identity message <sup>#</sup>. Mobile banking activation is completed. SMS notification will be sent to your mobile phone immediately.

| C Login                                                                | 🗮 My Banking                                                                                                    |
|------------------------------------------------------------------------|----------------------------------------------------------------------------------------------------|
| ∯ BEA東亞銀行                                                              | Total Balance<br>(HKD Equivalent)                                                                                                    |
| 1 2 3                                                                  | As at 02 Feb 2018 10:01:52 HKG                                                                                                    |
| Please set a password as back up for<br>Mobile Banking to complete the | Account Current Balance                                                                                                    |
| activation.                                                            | SupremeGold < 105-168-88-***70-3 < <100 ★882 詳細資料                                                                                                    |
| 岛 12345678                                                             |                                                                                                    |
| · •••••                                                                | The information above is for reference only and<br>should not be regarded as balance confirmation or<br>advice.                                                                                                    |
| • •••••                                                                | Identity: BEA                                                                                                    |
| BEA ⑦                                                                  | Quick Links       The Bank of East Asia: You have activated the Touch ID function in BEA App (BEA App>Other>Settings).         Image: Image: Image |
| Confirm                                                                | Transfers     Bills     Credit Cards     Bonus Gallery                ()       My Banking     Investment     I+P2P     Hot Offers      ()     ()     ()     ()                                                                                                    |

<sup>#</sup> The "BEA identity message" will be included in all SMS related to Mobile Banking sent from BEA to ensure BEA's identity.

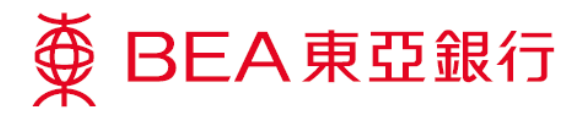

## Activation at Cyberbanking

1. Visit the BEA website www.hkbea.com and select "Hong Kong – Cyberbanking" from the login menu.

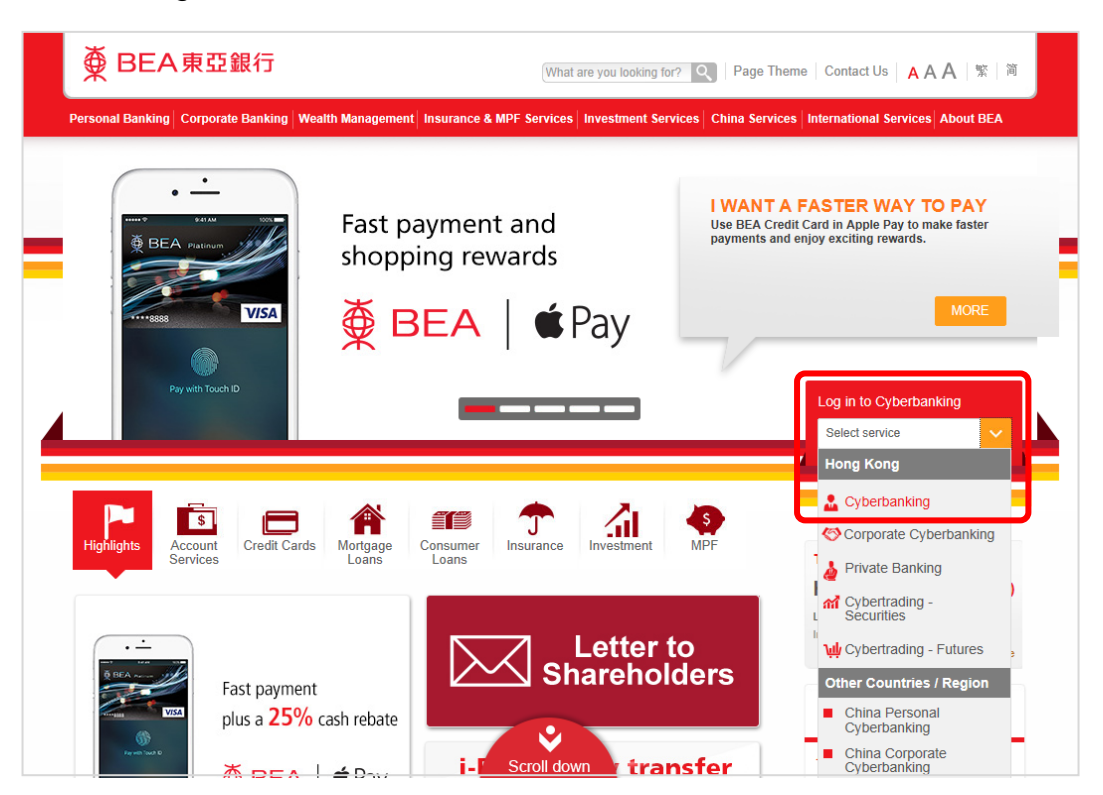

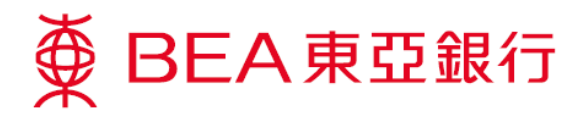

2. Enter your account no./username and PIN. Then, click "Log in".

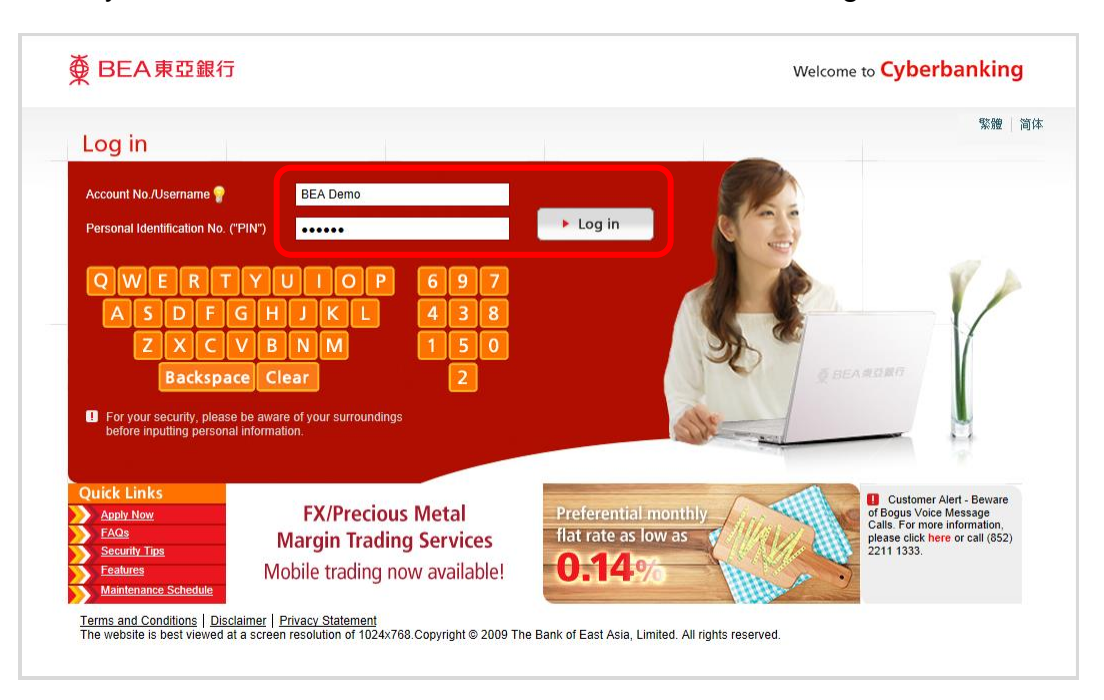

3. Select "Settings" and "Mobile Banking".

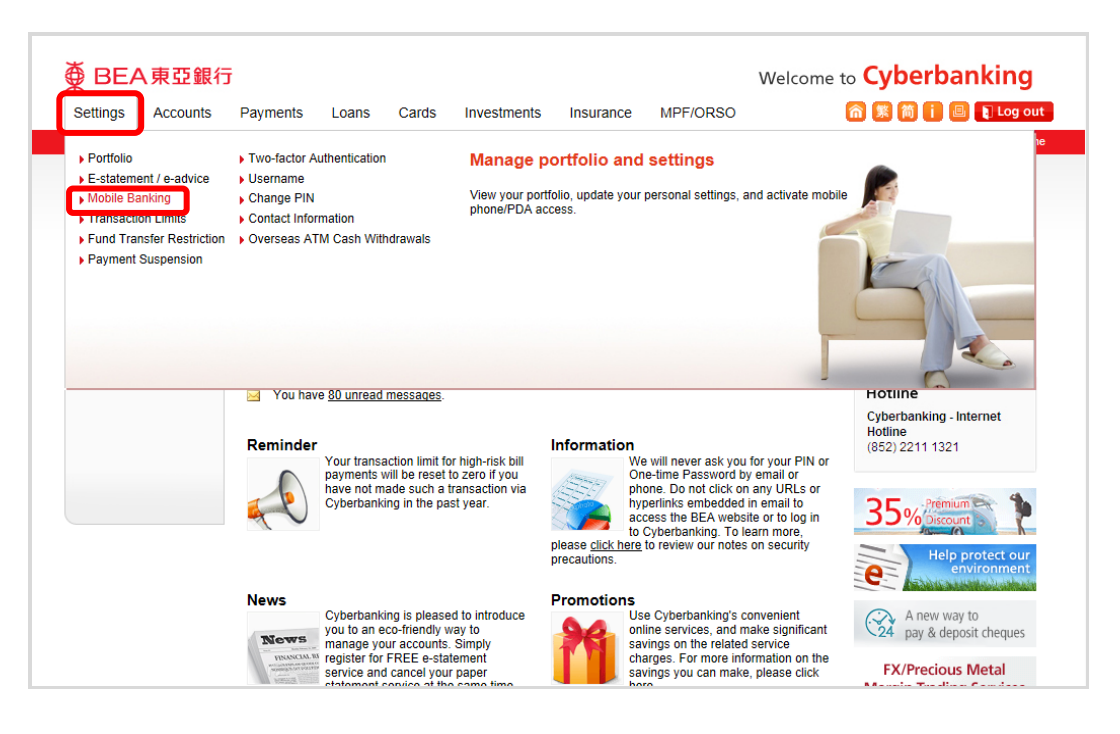

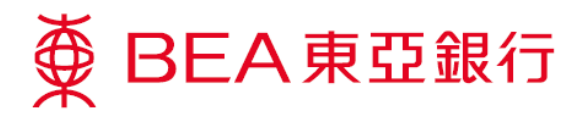

4. Enter your details and click "Proceed".

| ∰ BEA東亞銀行                                             | J Welcon                                                                                                    | me to Cyberbanking              |
|-------------------------------------------------------|----------------------------------------------------------------------------------------------------|---------------------------------|
| Settings Accounts                                     | Payments Loans Cards Investments Insurance MPF/ORSO                                                                                                    | 🏫 🏂 简 📋 昌 🖡 Log out             |
| You are here - Settings - Mobile                      | Banking - Settings                                                                                                    | 🗐 Page Theme                    |
| D Portfolio                                           | Mobile Services Settings                                                                                                    | Quick Links                     |
| E-statement / e-<br>advice                            | ▶ 1. Input > 2. Confirm > 3. Complete                                                                                                    | Bills                           |
| Mobile Banking                                        | Please input details:                                                                                                    | Time Deposits                   |
| Cybertrading<br>Activation                            | Details                                                                                                    | Mailbox (80)                    |
| i-P2P                                                 | Mobile phone number: 12345678                                                                                                    | EX/Procious Motal               |
| Transaction Limits                                    | Mobile network operator: Uther local operators                                                                                                    | Margin Trading Services         |
| Fund Transfer<br>Restriction                          | E-mail address#: abc@hkbea.com                                                                                                    | A new way to                    |
| Payment Suspension                                    | Language: O Chinese  English                                                                                                    | 24 pay & deposit cheques        |
| Two-factor<br>Authentication                          | Setup Mobile Phone/PDA:                                                                                                    | Help protect our<br>environment |
| D Username                                            | New mobile password:  Please do not use your Cyberbanking PIN                                                                                                    | Enjoy rowards of / 000          |
| Change PIN                                            | Confirm new mobile More Security Tips<br>password:                                                                                                    | up to HK\$ 4,600                |
| <ul> <li>Overseas ATM Cash<br/>Withdrawals</li> </ul> | <ul> <li>Please use the key board below to input your PIN. For your security, please be aware of your surroundings before inputting your personal information.</li> <li>2</li> <li>6</li> <li>1</li> <li>7</li> <li>8</li> <li>9</li> <li>4</li> <li>3</li> <li>5</li> <li>0</li> <li>Backspace</li> <li>Clear</li> </ul> |                                 |
|                                                       | Setup CyberAlert <sup>o</sup>                                                                                                    |                                 |
|                                                       | Type Active Channel(s) " Min.Alert Value <sup>1</sup>                                                                                                    |                                 |
|                                                       | ATM cash withdrawal All Y 300                                                                                                    |                                 |
|                                                       | Each mobile phone number can be activated for one Cyberbanking account only.           Clear         Cancel   Proce                                                                                                    | ed                              |

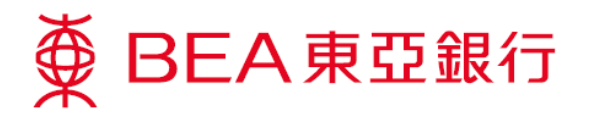

5. Verify your details and read the terms and conditions. Then, click "Confirm".

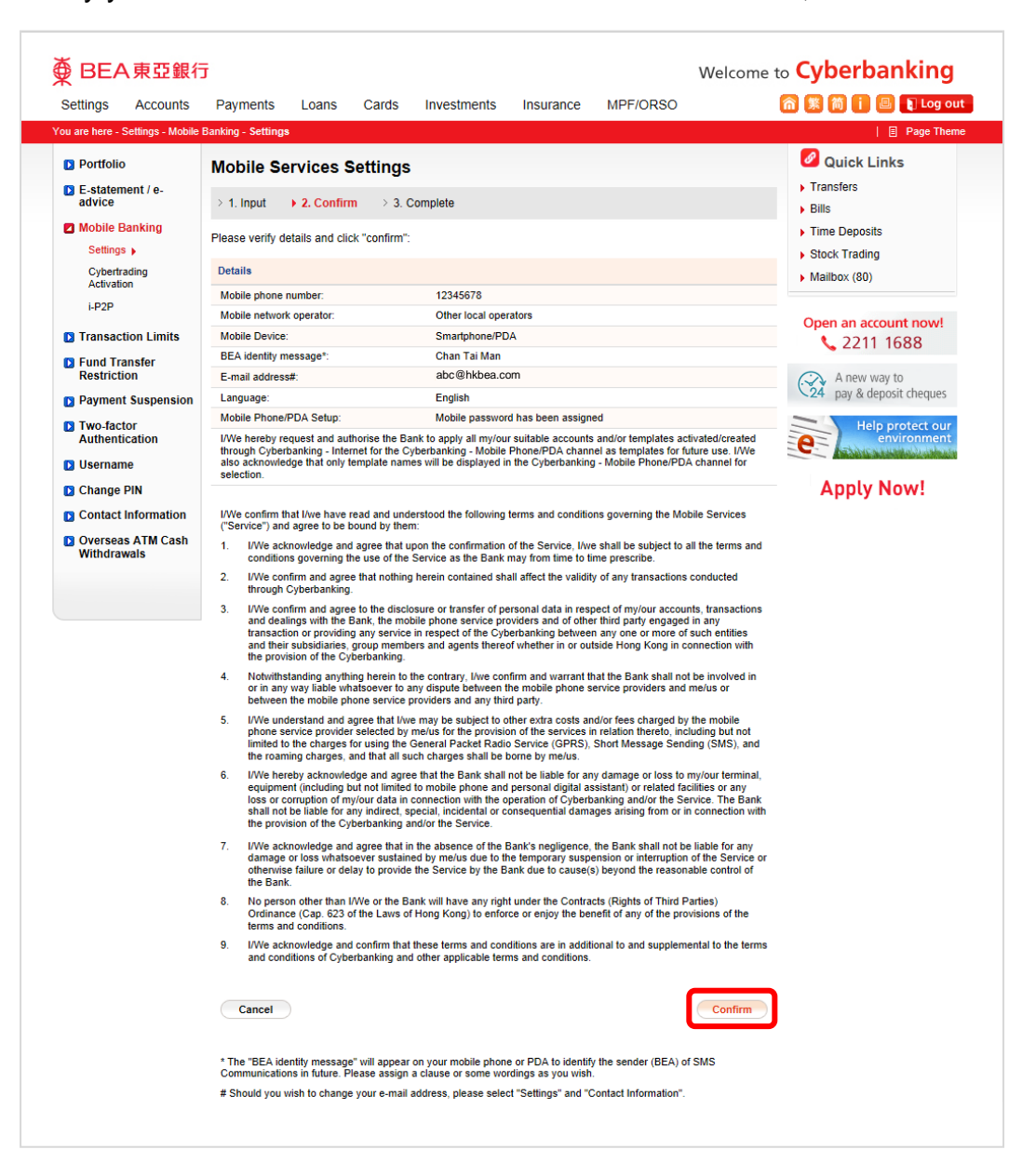

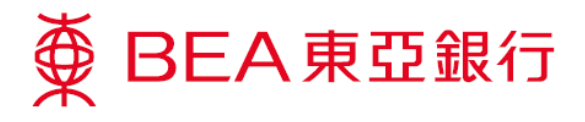

6. An SMS will be sent to your mobile phone immediately.

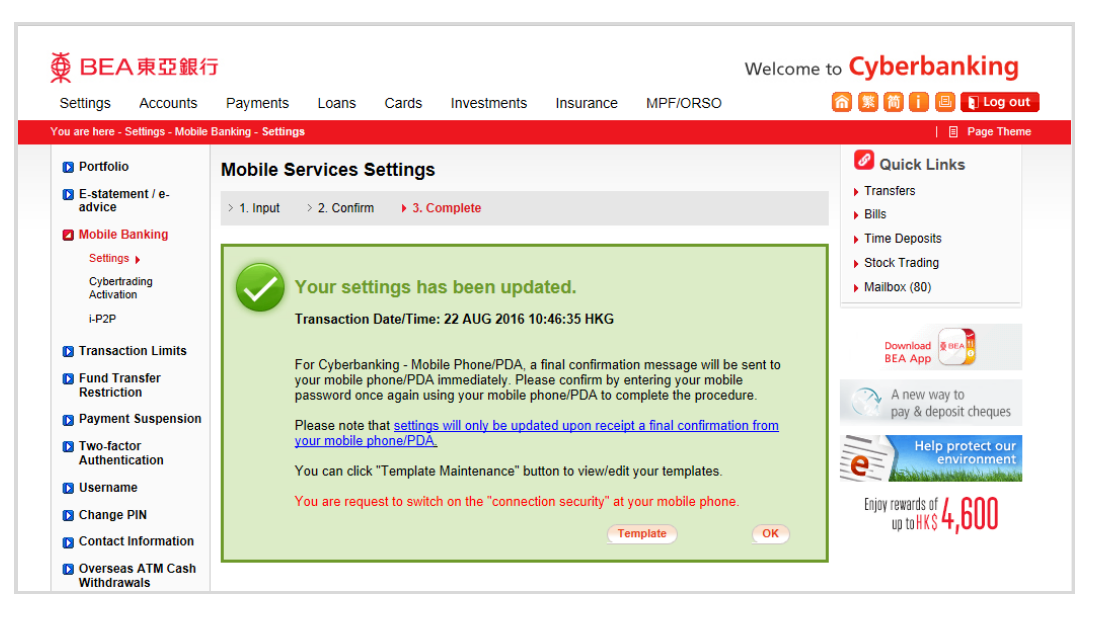

7. When you receive a confirmation SMS from BEA, open the link to confirm activation.

| https://mobile.hkbea-<br>cyberbanking.com/isp/MB1<br>01Eng3G.jsp?           | +852                                                              |   |
|-----------------------------------------------------------------------------|-------------------------------------------------------------------|---|
| https://mobile.hkbea-<br>cyberbanking.com/jsp/MB1<br>01Eng3G.jsp?           |                                                                   |   |
| https://mobile.hkbea-<br>cyberbanking.com/jsp/MB1<br>01Eng3G.jsp?           |                                                                   |   |
| https://mobile.hkbea-<br>cyberbanking.com/jsp/MB1<br>01Eng3G.jsp?           |                                                                   |   |
| https://mobile.hkbea-<br>cyberbanking.com/jsp/MB1<br>01Eng3G.jsp?           |                                                                   |   |
| https://mobile.hkbea-<br>cyberbanking.com/jsp/MB1<br>01Eng3G.jsp?           |                                                                   |   |
| https://mobile.nkbea-         cyberbanking.com/jsp/MB1         01Eng3G.jsp? |                                                                   |   |
|                                                                             | nttps://mobile.nkbea-<br>cyberbanking.com/jsp/MB1<br>01Eng3G.jsp? |   |
|                                                                             |                                                                   | ٥ |
|                                                                             |                                                                   |   |

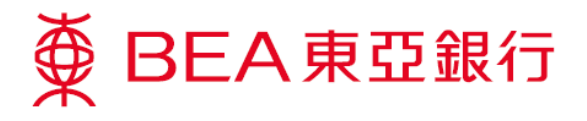

8. Enter your User ID (Mobile no.) and 5-digit password. Then, press "Confirm".

Mobile banking activation is completed. You can now log in to mobile banking through the BEA App.

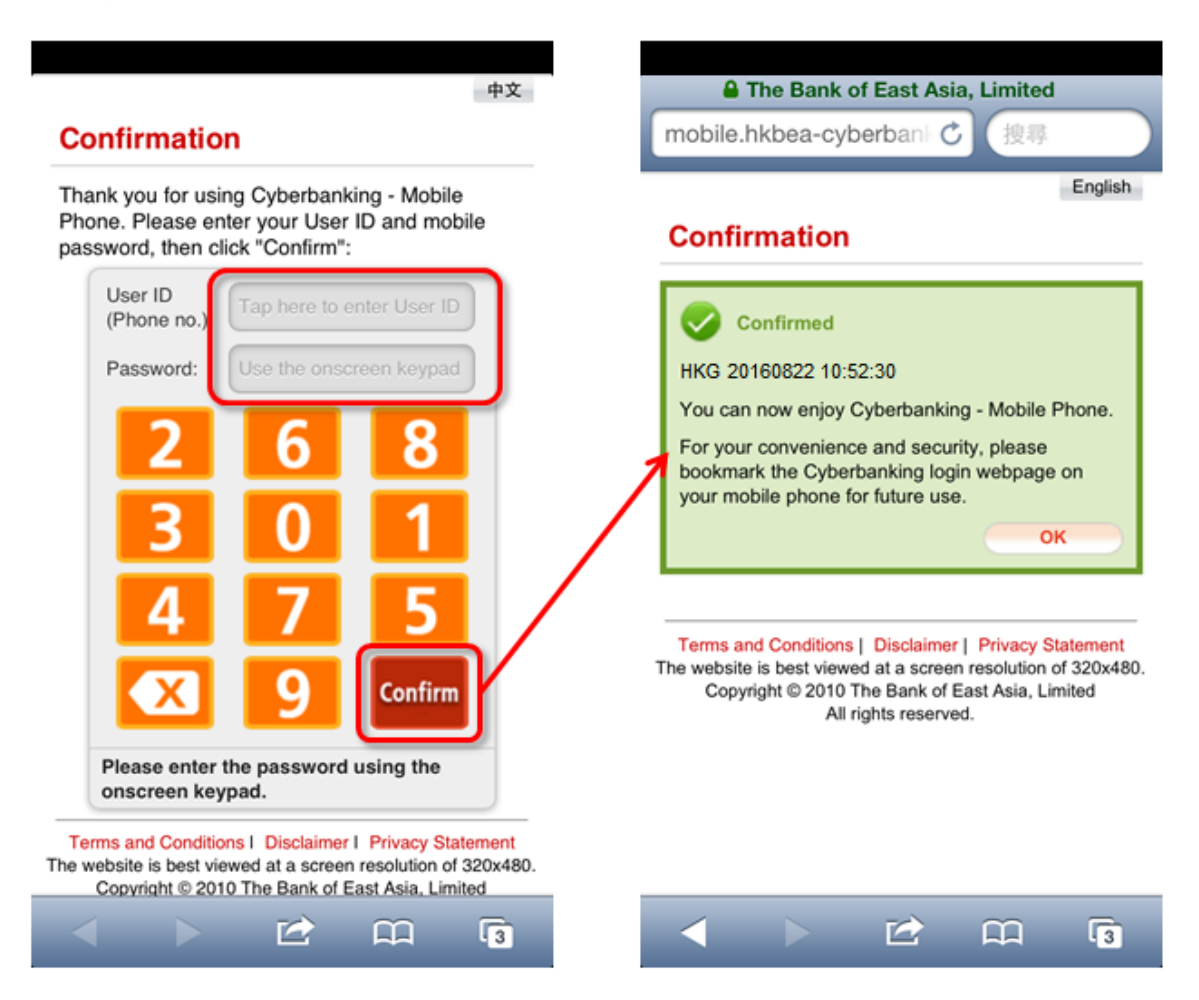